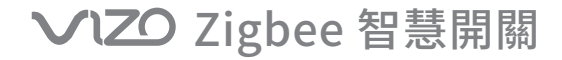

# 設定及使用說明

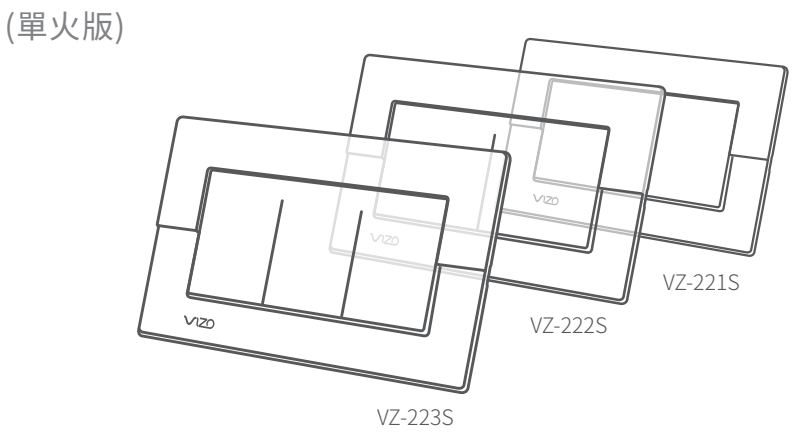

# 外觀介紹

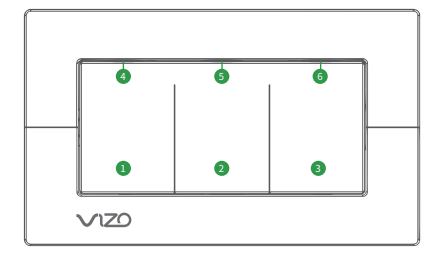

開關正面

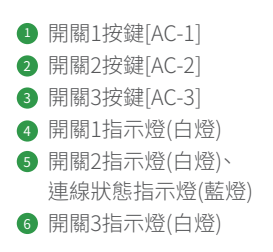

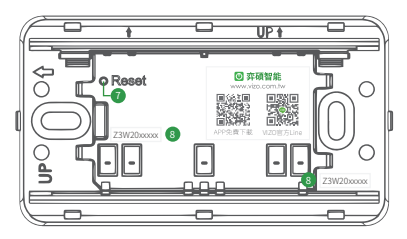

拆下開關面框

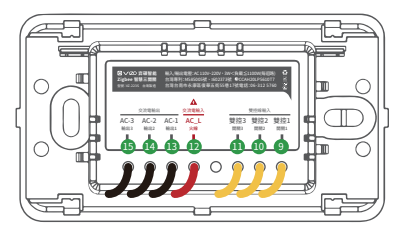

開關背面

 「Reset」按鍵(開關重啟按鍵)
 註: 當手動按壓無反應時(當機狀態),請短按 此鍵1秒重啟開關

🛽 產品序號

- 雙控線輸入1[對應開關1]
- 10 雙控線輸入2[對應開關2]
- 雙控線輸入3[對應開關3]
- 註:客製版之雙控黃線用於搭配傳統開關雙切時 使用。若此線無配接,絕緣即可。
  - \* 一般版無雙控黃線,雙控需搭配智慧 開關。
- 12 AC\_L電源輸入線[火線]
- 13 AC-1電源輸出線[負載線1]
- Ⅰ AC-2電源輸出線[負載線2]
- 15 AC-3電源輸出線[負載線3]

# 尺寸 - 單、雙、三按鍵(單聯面板)

外觀尺寸 127 x 76 mm 裝潢開孔尺寸 73 x 50 mm 深度建議大於 44 mm

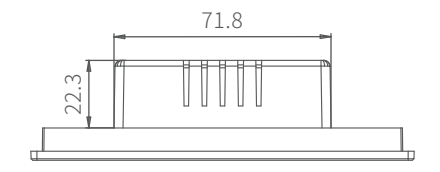

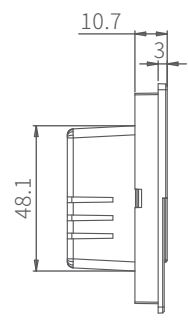

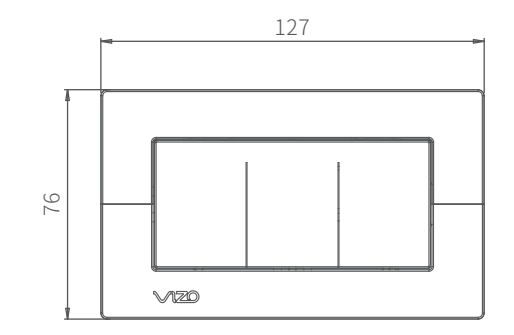

#### VIZO App的安裝與首次運行

- 1. 在App商店搜尋「弈碩智能」,或掃描右方QR code進 行App下載安裝。
- 2. 安裝完成後,輸入VIZO帳號、密碼登錄使用。尚未註冊 者請按「註冊」新增一個帳號,請透過Email註冊。

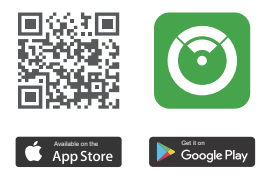

### ▲ 注意事項

1.此Zigbee開關需搭配VIZO專用網關(閘道器)才可使用。家庭Zigbee信號的佈局應完整涵蓋到所有VIZO Zigbee智慧產品,否則太差的Zigbee收訊可能會造成VIZO Zigbee 產品連線不穩定甚至離線無法操作。建議在配置VIZO Zigbee智慧開關時選擇訊號強度 較佳的Zigbee網關(閘道器)來連線,收訊太差請考慮增設VIZO Zigbee智慧插座(含信 號中繼功能)。

2.家庭WiFi信號的佈局應完整涵蓋到所有VIZO Zigbee無線網關,否則太差的WiFi收訊 可能會造成Zigbee無線網關連線不穩定甚至離線無法操作。建議在配置Zigbee無線網 關時選擇訊號強度較佳的家用WiFi AP來連線,收訊太差請考慮增設WiFi無線橋接器。

# 加入新的 VIZO 開關(方法一)

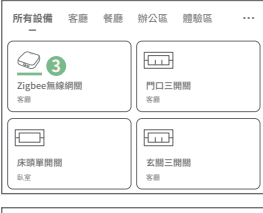

| - | 玄關三開關     | ••• |
|---|-----------|-----|
| Ē | 床頭單開關     | ••• |
|   |           |     |
|   | ● 新增子設備 ④ |     |

- 1. 確定裝置已經正確連接電源, VIZO網關(閘道器) 已完成配網。
- 確認連線指示燈處於快閃狀態。
  注意:指示燈若非快閃狀態,請長按任意開關鍵 10秒將指示燈切換至快閃配網模式。
- 3.登錄「弈碩智能」App後,請點選進入已配網完成 的網關。
- 進入網關頁面後,點選下方「新增子設備」,再點 選「指示燈在快閃」,稍等片刻後即可添加完成。
- 5. 新增後的裝置會顯示於App列表中,可點入裝置 並點選右上角「∠」對裝置做個人化設定。

① 請注意:如果您有雙控的需求, 手機設定時請參考"雙控設定說明"

# 加入新的 VIZO 開關(方法二)

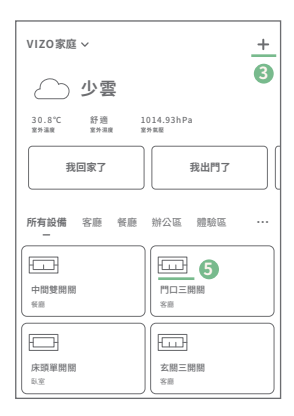

- 1. 確定裝置已經正確連接電源, VIZO網關(閘道器) 已完成配網。
- 確認連線指示燈處於快閃狀態。
  注意1指示燈若非快閃狀態,請長按任意開關鍵 10秒將指示燈切換至快閃配網模式。
- 3.登錄「弈碩智能」App後,請按右上角「+」開始新 增VIZO裝置。
- 在畫面中選擇欲新增的VIZO開關裝置類型 (Zigbee單開關、雙開關...),並選擇欲加入的網 關(閘道器),接著依照提示即可完成裝置新增。
- 5. 新增後的裝置會顯示於App列表中,可點入裝置 並點選右上角「∠」對裝置做個人化設定。

① 請注意:如果您有雙控的需求, 手機設定時請參考"雙控設定說明"

# LED指示燈

| 名稱      | 狀態   | 說明             |
|---------|------|----------------|
| 海伯平能士二學 | 藍燈快閃 | 裝置目前為待配網狀態     |
| 建绿水悠阳小短 | 恆不亮  | 裝置已配網成功,正常運作   |
| 開關指示燈   | 不亮   | 所對應的電源輸出線為通電狀態 |
|         | 白燈亮  | 所對應的電源輸出線為斷電狀態 |

#### 警語

取得審驗證明之低功率射頻器材,非經核准,公司、商號或使用者均不得擅自變更頻率、 加大功率或變更原設計之特性及功能。低功率射頻器材之使用不得影響飛航安全及干 擾合法通信;經發現有干擾現象時,應立即停用,並改善至無干擾時方得繼續使用。前述 合法通信,指依電信管理法規定作業之無線電通信。低功率射頻器材須忍受合法通信或 工業、科學及醫療用電波輻射性電機設備之干擾。